# L'espace en cinquième avec GéoSpace

Géométrie dans l'espace : prisme droit - Patron du prisme - Cylindre.

#### Sommaire

- 1. Prisme de base triangulaire
- 2. Prisme dont la base est un parallélogramme
- 3. Cylindre
- 4. Une maison avec GéoSpace
- 5. Cube tronqué

Faire des maths... avec GéoPlan-GéoSpace : http://debart.pagesperso-orange.fr

Ce document PDF : http://www.debart.fr/pdf/geospace\_cinquieme.pdf Page HTML : <u>http://debart.pagesperso-orange.fr/geospace/geospace\_cinquieme.html</u>

Document nº 94, réalisé le 9/10/2006, modifié le 16/4/2006

#### **Prisme - Définition**

Un prisme est un solide ayant deux bases qui sont polygones. Ces polygones situés dans des plans parallèles sont isométriques.

Les arêtes du prisme sont des droites parallèles. Les faces latérales sont des parallélogrammes.

Pour un prisme droit, les arêtes sont perpendiculaires aux plans des bases et les faces latérales sont des rectangles.

Leur longueur est alors la hauteur du prisme, égale à la distance entre les deux bases.

| Faire des maths avec GéoPlan-GéoSpace Pag | ge 1/6 GéoS | pace en cinq | uième |
|-------------------------------------------|-------------|--------------|-------|
|-------------------------------------------|-------------|--------------|-------|

#### 1. Prisme de base triangulaire

# a. Prisme droit de base triangulaire

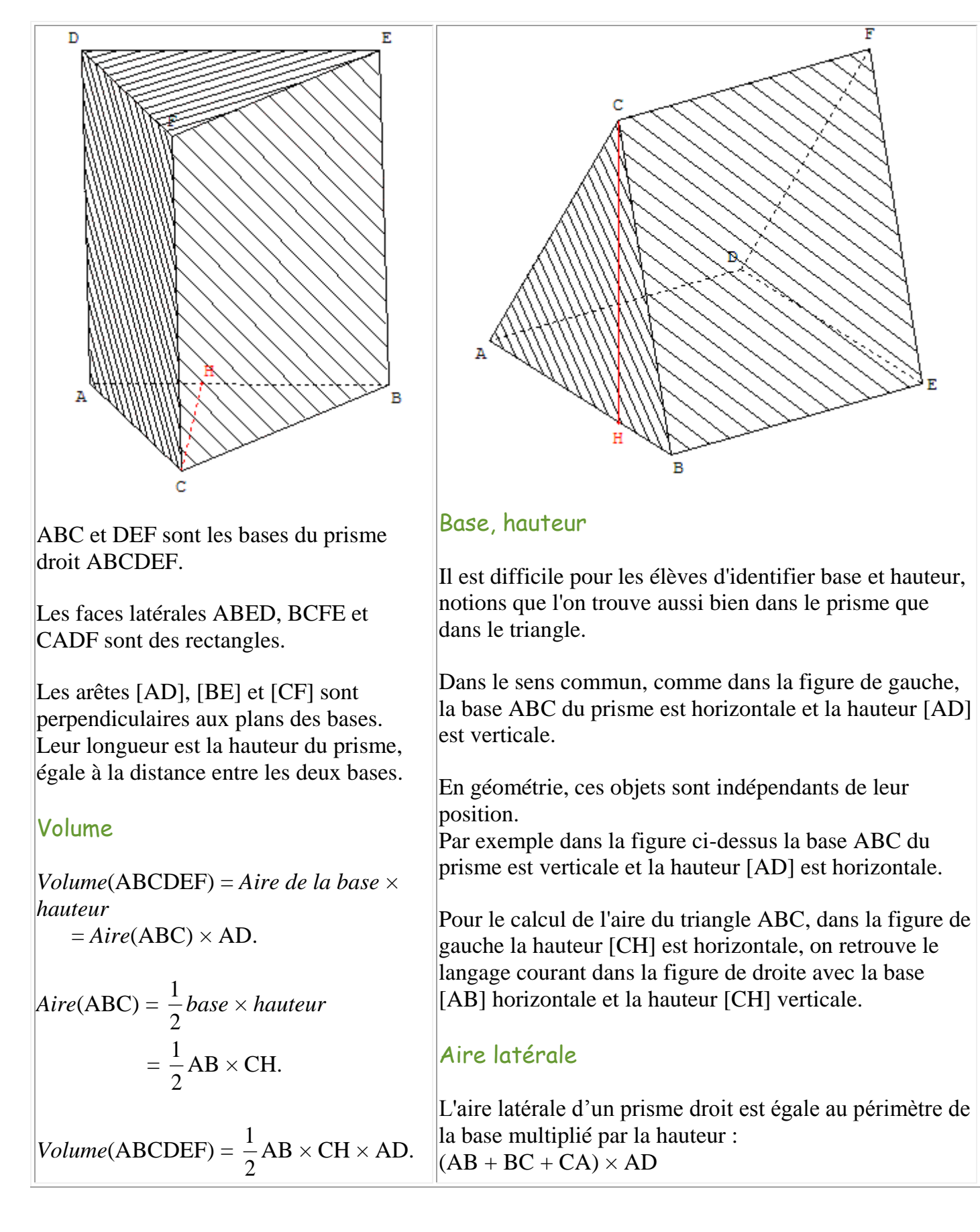

#### b. Patron d'un prisme - Technique GéoSpace

On obtient, parmi tous les patrons possibles, un patron choisi par GéoSpace en fonction de l'ordre dans lequel ont été donnés les sommets du polyèdre lors de sa création.

Les trois premiers sommets appartenant à une même face du polyèdre définissent la *face principale* du patron et le plan dans lequel sera situé le patron lorsqu'il sera complètement ouvert ; les autres faces s'articulent autour de cette face.

En pratique pour un prisme, commencer par les sommets d'une face latérale pour obtenir un patron *habituel*. Le prisme ABCDEF de base triangulaire ABC sera nommé ABEDCF en commençant par la face ABED, noms des sommets écrits dans cet ordre.

Dans le menu Créer, choisir l'option patron d'un polyèdre. Le coefficient d'ouverture du patron est une variable réelle libre, *m* dans mes exemples, comprise entre 0 et 1 ; si elle est égale à 1 le patron est plan, si elle est égale à 0 le patron coïncide avec le prisme. Pour ouvrir un patron par étapes, il suffit de piloter cette variable au clavier.

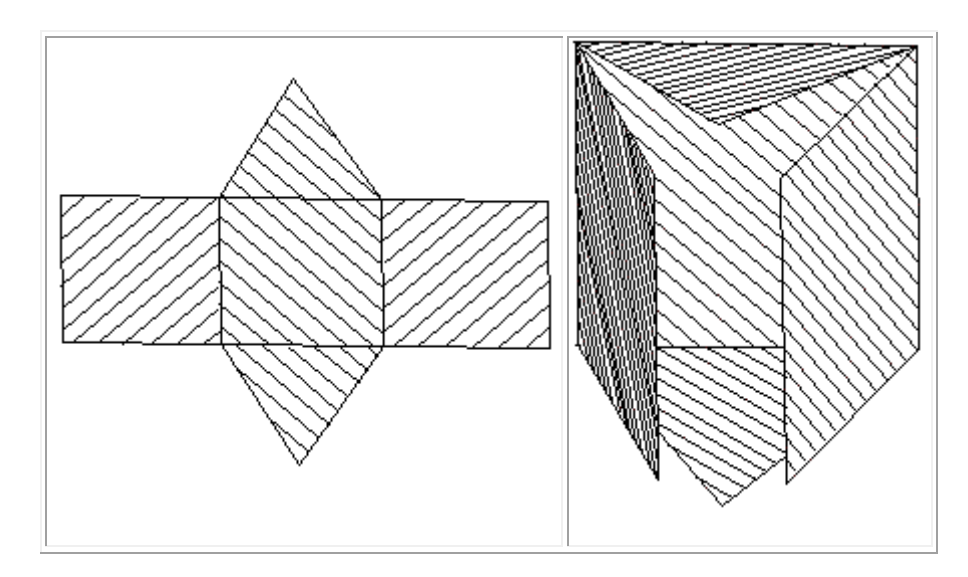

Patron de prisme droit à base triangulaire

| Faire des maths avec GéoPlan-GéoSpacePage 3/6GéoSpace en cinquième |  |
|--------------------------------------------------------------------|--|
|--------------------------------------------------------------------|--|

### 2. Prisme dont la base est un parallélogramme - Parallélépipède rectangle

Parallélépipède : polyèdre à six faces qui sont toutes des parallélogrammes. Les faces opposées sont égales et parallèles.

C'est un prisme dont la base est un parallélogramme.

Parallélépipède rectangle : polyèdre à six faces qui sont toutes des rectangles. C'est un prisme droit dont la base est un rectangle.

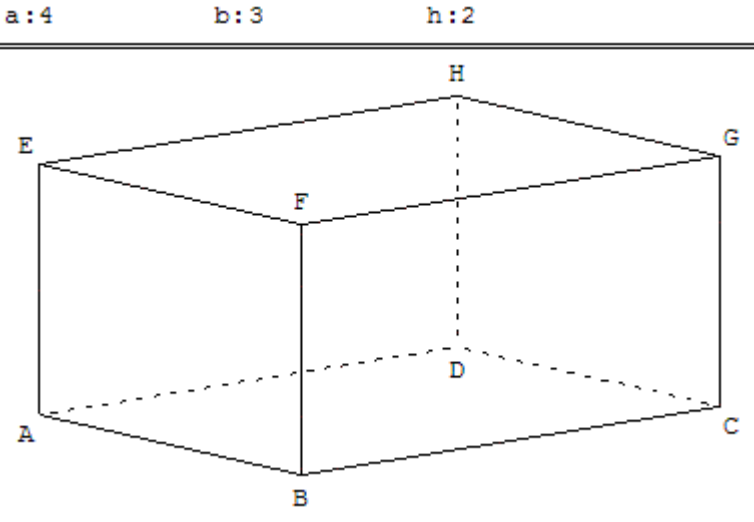

### Volume

*Volume*(ABCDEFGH)

- = Aire de la base × hauteur
- $= Aire(ABCD) \times AE = AB \times AD \times AE.$

Patron du prisme droit dont la base est un parallélogramme - *voir* : GéoSpace en  $6^{e}$ 

### 3. Cylindre

Pour un cylindre de révolution, l'axe (AB) est perpendiculaire aux plans des cercles de base. La longueur de la hauteur [AB] est égale à la distance entre les deux bases.

### Volume

Si le cercle de base a pour rayon *r*, l'aire de la base est  $\pi r^2$ ; la hauteur [AB] a pour longueur *h*.

Volume = aire de la base × hauteur =  $\pi r^2 \times AB = \pi r^2 h.$ 

Faire des maths ... avec GéoPlan-GéoSpace

## Commandes GéoSpace

Faire varier la taille du parallélépipède avec G les flèches du clavier.

Taper sur la touche A pour modifier la longueur *a*, sur B pour modifier la largeur *b* et sur H pour modifier la hauteur *h*.

c Faire pivoter le solide avec la souris, la touche W permet de revenir à la vue initiale.

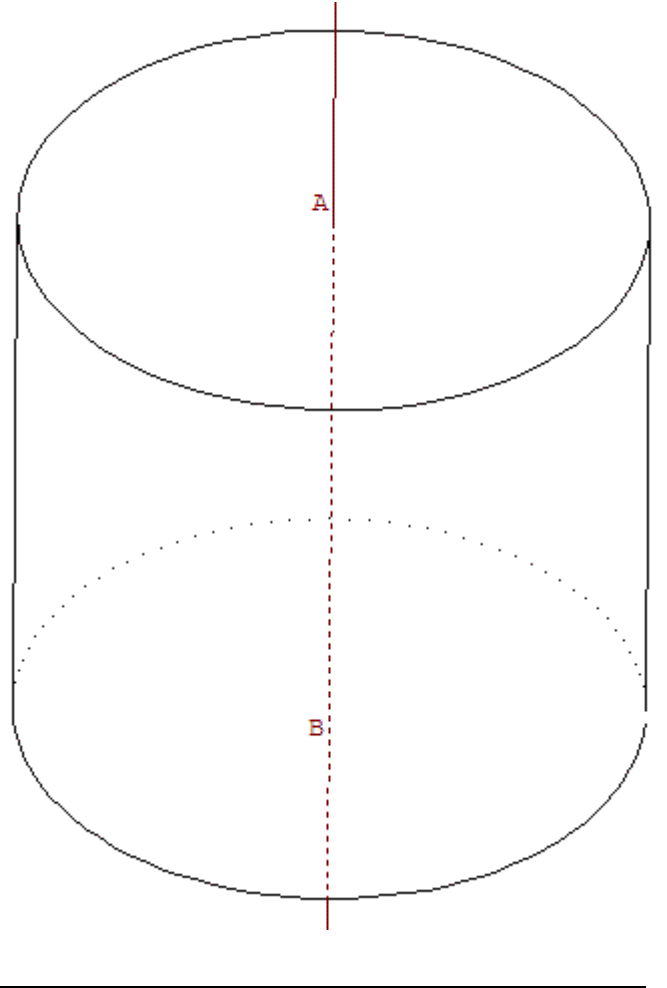

Page 4/6 Géo

### Aire latérale

L'aire latérale d'un cylindre de révolution est égale au périmètre de la base multiplié par la hauteur :  $2\pi r \times AB = 2\pi rh$ .

#### 4. Une maison avec GéoSpace

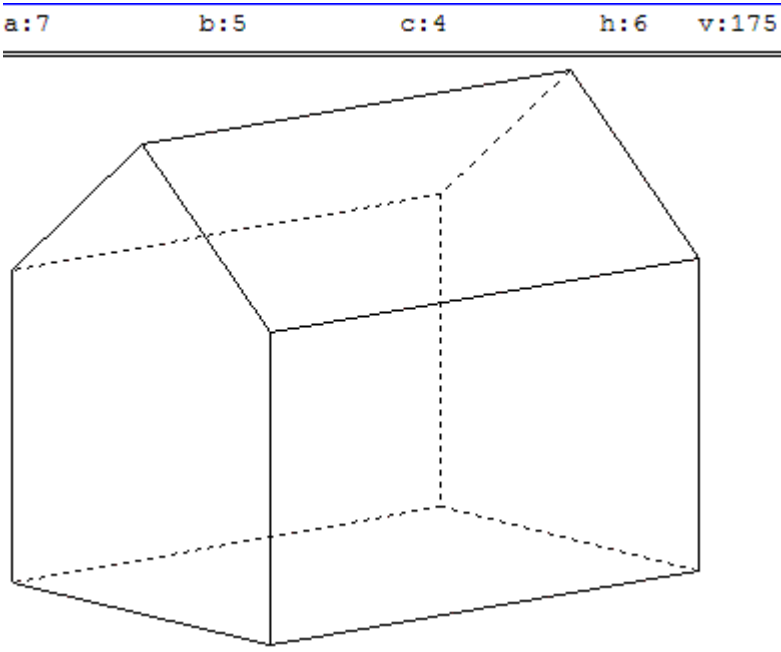

#### longueur a,

sur B pour modifier la largeur *b*, sur C pour modifier la hauteur *c* du parallélépipède et sur H pour modifier la hauteur *h* de la maison.

Dans le patron taper sur M pour modifier *m* et développer le polyèdre.

Faire pivoter le solide avec la souris, la touche W permet de revenir à la vue initiale.

### Volume

Calculer le volume compris entre les murs et ajouter celui du toit : *Volume*(ABCDEFGHIJ) = *Volume*(ABCDEFGH) + *Volume*(EFGHIJ)

Volume du parallélépipède : *Volume*(ABCDEFGH)  $= Aire(ABFE) \times FG = AB \times AE \times FG = a \times c \times b$ , Volume du prisme : *Volume*(EFGHIJ) = Aire(FEI) \times FG

$$= \frac{1}{2} \operatorname{FE} \times (h - c) \times \operatorname{FG} = \frac{1}{2} a \times (h - c) \times b.$$

Faire des maths ... avec GéoPlan-GéoSpacePage 5/6GéoSpace en cinquième

La reproduction d'une maison a la forme d'un parallélépipède rectangle et d'un prisme droit.

La longueur du parallélépipède est de 7 cm, sa largeur de 5 cm et sa hauteur de 4 cm. La hauteur totale de cette maison est de 6 cm.

Le volume v est alors de 175 cm<sup>3</sup>.

# Commandes GéoSpace

Faire varier la taille du parallélépipède avec les flèches du clavier.

Taper sur la touche A pour modifier la

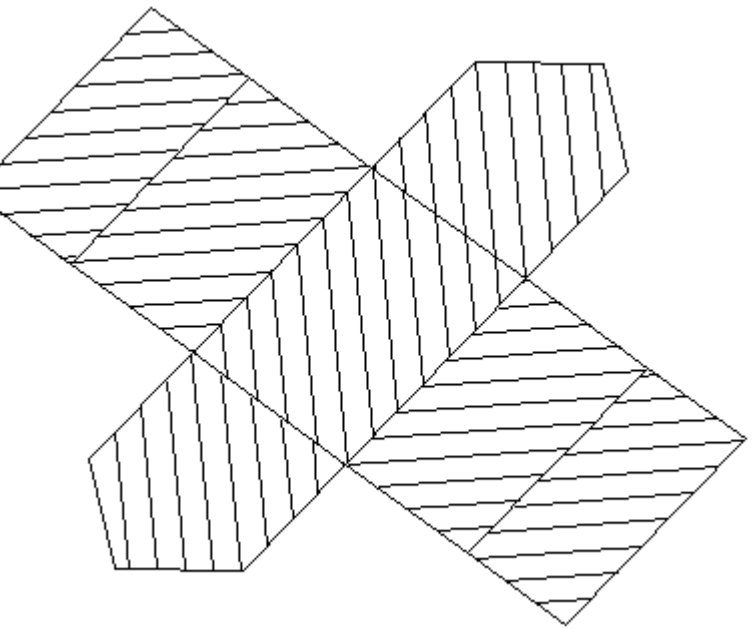

 $Volume(ABCDEFGHIJ) = Aire(ABFE) \times FG + Aire(FEI) \times FG$ = [ Aire(ABFE) + Aire(FEI) ] × FG.

$$Volume(\text{ABCDEFGHIJ}) = a \times c \times b + \frac{1}{2}a \times (h-c) \times b = a \times [c + \frac{1}{2}(h-c)] \times b = \frac{1}{2}a \times (h+c) \times b.$$

Effectivement, la maison est un prisme de base pentagonale ABFIE et avec Aire(ABFE) + Aire(FEI) = Aire(ABFIE) on retrouve :  $Volume(ABCDEFGHIJ) = Aire(ABFIE) \times FG = Aire de la base \times hauteur.$ 

#### 5. Cube tronqué

Cube aux « coins coupés ».

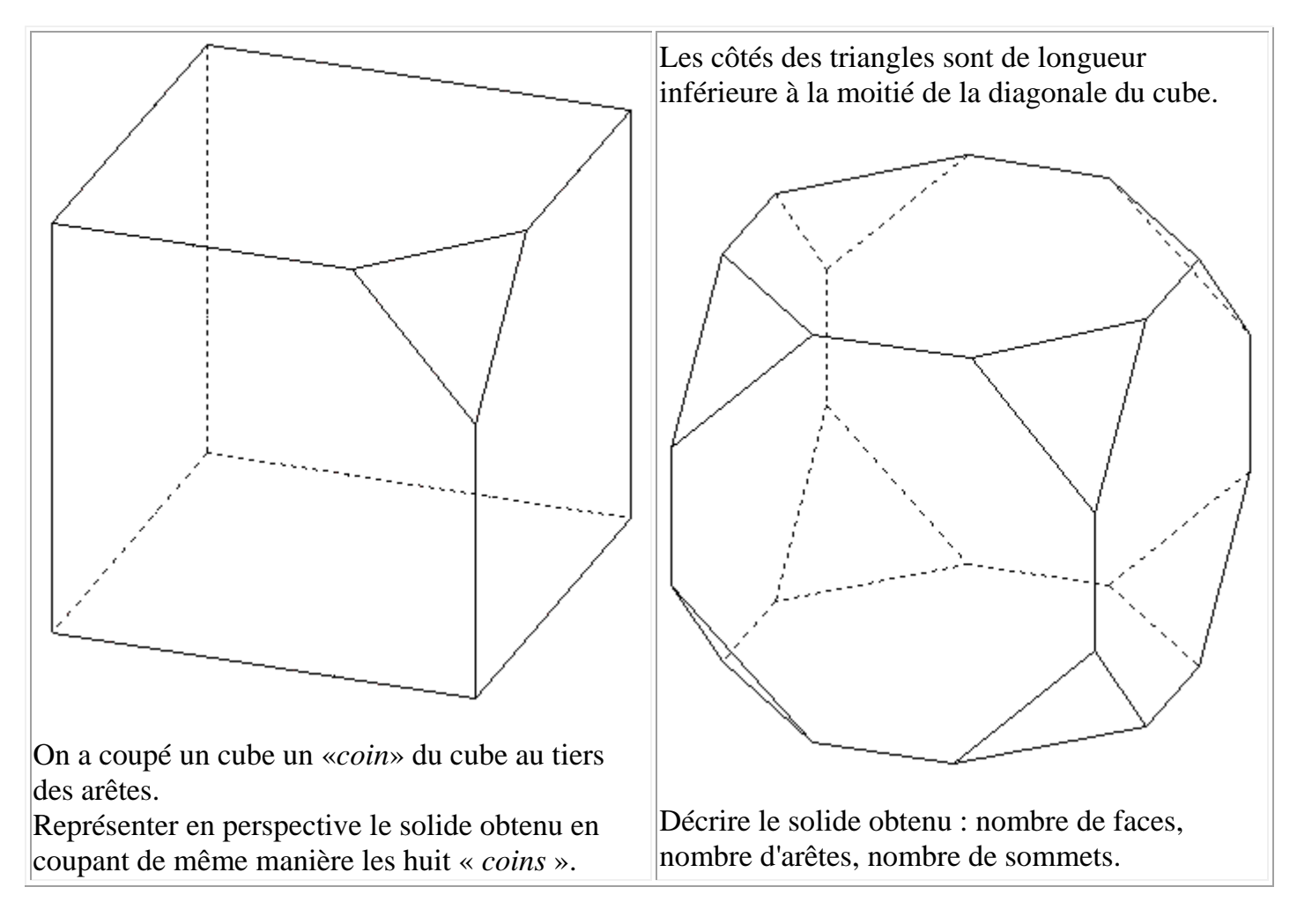

#### Commandes GéoSpace

Touche G : afficher/effacer le « coin » de cube,

Touche C : *afficher/effacer* le Cube,

Touche P : afficher/effacer le Polyèdre obtenu en coupant de même manière les huit « coins ».

Voir en quatrième : « coin du cube » et « cube tronqué » lorsque les côtés du « coin » sont des diagonales du cube.